Guía de funcionalidades

# Servicio Mensajería (SMS)

Año: 2024

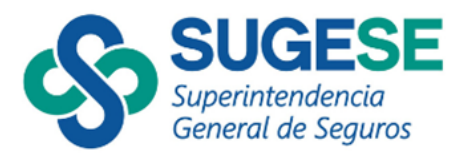

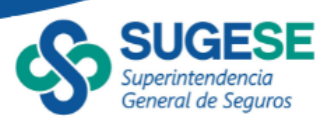

## Contenido

| 1 | Intro | oducción             | 3 |
|---|-------|----------------------|---|
| 2 | Con   | sideraciones previas | 3 |
| 3 | Susc  | ripción              | 3 |
|   | 3.1   | Ingreso al servicio  | 3 |
|   | 3.2   | Pantalla de inicio   | 3 |
|   | 3.2.1 | Refrescar            | 3 |
|   | 3.2.2 | Configurar           | 1 |
|   | 3.2.3 | Exportar             | 1 |
|   | 3.3   | Suscribir usuarios   | 5 |
|   | 3.4   | Eliminar usuarios    | 3 |
| 4 | Usua  | arios Externos       | 9 |
|   | 4.1   | Agregar11            | L |
|   | 4.1   | Editar13             | 3 |
|   | 4.2   | Eliminar15           | 5 |

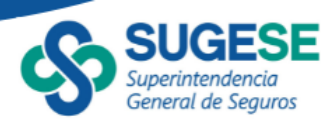

## 1 Introducción

El presente manual busca orientar a los usuarios en el proceso de suscripción a distintos eventos de notificaciones. A través de este documento se pretende explicar cómo ingresar al servicio, ver información sobre la notificación, agregar y eliminar usuarios a dichas notificaciones.

## 2 Consideraciones previas

Previamente el usuario debe contar con los permisos correspondientes para acceder al módulo de mensajería.

## 3 Suscripción

#### 3.1 Ingreso al servicio

Una vez en la pantalla de bienvenida del sitio, buscar la pestaña llamada "Generales", luego ingresar a la opción de "Suscripción", tal como se muestra en la figura 1.

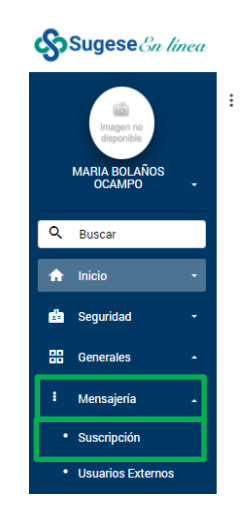

Figura 1. Acceso al servicio de Mensajería.

## 3.2 Pantalla de inicio

La pantalla de inicio del servicio se muestra a continuación en la figura 2, la misma cuenta con la sección de las listas de notificaciones a las que se pueden suscribir usuarios, junto a las opciones de **"Refrescar**", **"Configurar**" y **"Exportar**", a continuación, se explicará que hace cada una.

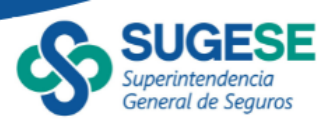

#### 3.2.1 Refrescar

Actualiza la lista de las notificaciones, junto a la información relacionada a esta.

## 3.2.2 Configurar

Presenta un asistente para configurar las notificaciones.

## 3.2.3 Exportar

Genera un reporte en una nueva pestaña con la información de las notificaciones seleccionadas.

| : | Me<br>Noi                              | ensaj<br>tifica | ería<br>ciones                                              |                                                                                               |                     |         |   |
|---|----------------------------------------|-----------------|-------------------------------------------------------------|-----------------------------------------------------------------------------------------------|---------------------|---------|---|
| - | refr<br>Arras                          | stre un         | encabezado de columna y póngalo aquí para agrup<br>Nombre T | par por ella<br>Descripción T                                                                 | Servicio T          | Negocio | Ŧ |
|   | Þ                                      |                 | Aprobacion Respuesta Final y Escrito de<br>Denuncia         | Plantilla para el evento de Respuesta Final y Escrito de la Denuncia                          | Conducta de mercado | Sugese  |   |
|   | ⊳                                      |                 | Enviar Consulta                                             | Plantilla para la notificación del evento al enviar consulta                                  | Consultas           | Sugese  |   |
|   | ▶ □ Notificación por antender. N<br>at |                 | Notificación por antender.                                  | Notificación que recibe la entidad supervisada cuando tiene un requerimiento por<br>atender.  | Ejecución Estudios  | SUGESE  |   |
|   | ⊳                                      |                 | Requerimiento resuelto.                                     | Notificación que recibe la entidad supervisada cuando se da por resuelto el<br>requerimiento. | Ejecución Estudios  | SUGESE  |   |

Figura 2. Pantalla de inicio del servicio de mensajería.

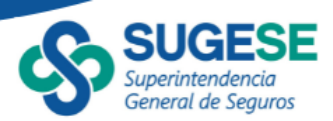

#### 3.3 Suscribir usuarios

Para acceder al asistente de suscripciones presione el botón "**Configurar**" en la pantalla de inicio, se mostrará un asistente tal y como se muestra en la figura 3.

| <u></u>                           | Usuarios válidos           | Usuarios in                  | válidos |   |
|-----------------------------------|----------------------------|------------------------------|---------|---|
| lo se han agregado notificaciones | Nombre                     | Correo electrónico           | ▼ Tipo  | Ŧ |
|                                   | John BBI Smith Edwards     | jsmithe@pruebas.com          | Interno |   |
|                                   | John BCJ Smith Edwards     | jsmithe@pruebas.com          | Interno |   |
|                                   | John BCJCCGJ Smith Edwards | jsmithe@pruebas.com          | Interno |   |
|                                   | John BCJCCHG Smith Edwards | pruebas_correo@pruebas.local | Interno |   |
|                                   | John BDA Smith Edwards     | jsmithe@pruebas.com          | Interno |   |
|                                   | John BDB Smith Edwards     | jsmithe@pruebas.com          | Interno |   |
|                                   | John BDD Smith Edwards     | jsmithe@pruebas.com          | Interno |   |
|                                   | John BDE Smith Edwards     | jsmithe@pruebas.com          | Interno |   |
|                                   | John BDF Smith Edwards     | jsmithe@pruebas.com          | Interno |   |
|                                   | John BDG Smith Edwards     | jsmithe@pruebas.com          | Interno |   |
|                                   | John BDGHJCD Smith Edwards | jsmithe@pruebas.com          | Interno |   |
|                                   | John BEBGFCG Smith Edwards | jsmithe@pruebas.com          | Interno |   |

Figura 3. Asistente de suscripción de usuarios a notificaciones.

Como primer paso, en la sección **"Primer paso: Agregar notificaciones**", presione **"Agregar"**, que se encuentra en la esquina superior izquierda. Al hacerlo aparecerá otra ventana donde se verán las notificaciones disponibles. Ver figura 4.

| eccione las no               | rificaciones que desea configurar:                              |  |
|------------------------------|-----------------------------------------------------------------|--|
| Todas las n                  | otificaciones                                                   |  |
| Conduct                      | a de mercado - Aprobacion Respuesta Final y Escrito de Denuncia |  |
| Consulta                     | s - Enviar Consulta                                             |  |
| Ejecució                     | n Estudios - Notificación por antender.                         |  |
| <ul> <li>Ejecució</li> </ul> | n Estudios - Requerimiento resuelto.                            |  |
| Consulta                     | s - Envío y Clasificación de Consulta                           |  |
| Consulta                     | s - Respuesta Prevención                                        |  |
| <ul> <li>Ejecució</li> </ul> | n Estudios - Requerimiento Suspendido.                          |  |
| Ejecució                     | n Estudios - Requerimiento Vencido supervisado.                 |  |
| Consulta                     | s - Envio Prevención                                            |  |
| Consulta                     | s - Envio Respuesta                                             |  |

Figura 4. Paso para seleccionar la notificación.

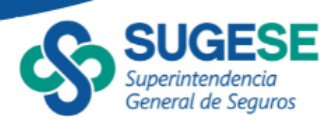

Seleccione la o las notificaciones a las que desee suscribir usuarios y luego presione el botón **"Agregar**". Las notificaciones seleccionadas aparecerán en la sección **"Primer paso: Agregar notificaciones**". Presione el símbolo – a la izquierda de la notificación para ver la lista de usuarios que ya están suscritos, si corresponde.

| - Alizhar                                                          |                 |           | Usuarios válidos                       |   | Usuarios inváli              | dos     |     |
|--------------------------------------------------------------------|-----------------|-----------|----------------------------------------|---|------------------------------|---------|-----|
| <ul> <li>Registro de Roles - Editar rol</li> </ul>                 |                 | descartar | Nombre                                 | T | Correo electrónico           | Tipo    | T   |
| ▼ Hechos Relevantes - Publicación de Hecho Rele                    | evante          | descartar | ADA VARGAS RAMIREZ                     |   | preproduccion@pruebas.local  | Interno |     |
|                                                                    | (               |           | ALEXIS JOSUE GARCIA MARIN              | 1 | preproduccion@pruebas.local  | Interno | - 1 |
| Hechos Relevantes - Edición de hecho relevant                      | e confidencial  | descartar | ANA ALICIA BUSTAMANTE<br>VARGAS        |   | pruebas_correo@pruebas.local | Interno |     |
| <ul> <li>Hechos Relevantes - Notificación de Ajuste Hec</li> </ul> | no confidencial | descartar | Berta Solano Urbina                    |   | preproduccion@pruebas.local  | Interno |     |
|                                                                    |                 |           | Carmen Mora Rabito                     | 1 | preproduccion@pruebas.local  | Interno |     |
|                                                                    |                 |           | Diego Miranda S                        |   | preproduccion@pruebas.local  | Interno |     |
|                                                                    |                 |           | Diego Miranda Solano                   |   | preproduccion@pruebas.local  | Interno |     |
|                                                                    |                 |           | ELIONAY QUIROS CALDERON                |   | pruebas_correo@pruebas.local | Interno |     |
|                                                                    |                 |           | Fiorella Aboactu preproduccion<br>Odms |   | preproduccion@pruebas.local  | Interno |     |
|                                                                    |                 |           | Fiorella Aboactu preproduccion<br>Odms |   | preproduccion@pruebas.local  | Interno | ,   |

Figura 5. Ver personas suscritas a la notificación.

Una vez hecho esto, en la sección "Segundo paso: Asociar usuarios válidos a las notificaciones" se puede observar una lista de usuarios asociados a la entidad actual.

Para suscribir a un usuario, selecciónelo y luego presione el botón **"Suscribir**". Si desea suscribir varios usuarios a la vez, mantenga presionada la tecla **"Ctrl"** mientras selecciona cada registro.

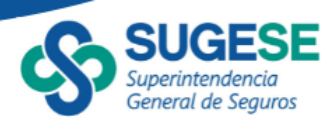

Luego de presionar el botón **"Suscribir**" se mostrará una nueva ventana donde se listarán todos los usuarios que se seleccionaron en el paso anterior, tal y como se observa en la figura 6.

| Suscribir usuarios                                                                     |                    |
|----------------------------------------------------------------------------------------|--------------------|
| Indique a cuáles notificaciones desea suscribir a cada uno de los siguientes usuarios: |                    |
| John BBI Smith Edwards                                                                 |                    |
| <ul> <li>John BCJCCGJ Smith Edwards</li> </ul>                                         |                    |
| <ul> <li>John BDG Smith Edwards</li> </ul>                                             |                    |
|                                                                                        |                    |
|                                                                                        |                    |
|                                                                                        |                    |
|                                                                                        |                    |
|                                                                                        |                    |
|                                                                                        |                    |
|                                                                                        |                    |
|                                                                                        |                    |
|                                                                                        |                    |
|                                                                                        |                    |
|                                                                                        |                    |
|                                                                                        | Suscribir Cancelar |

Figura 6, Configurar personas seleccionadas en las notificaciones.

Acá se puede seleccionar una por una a que notificaciones se quiere suscribir cada usuario o suscribirlos a todas las notificaciones. Para finalizar presione el botón **"Suscribir**".

| Suscribir us                 | suarios                                                                                                    |  |
|------------------------------|----------------------------------------------------------------------------------------------------|--|
| Indique a cuá<br>⊿ 🔳 Suscrib | áles notificaciones desea suscribir a cada uno de los siguientes usuarios:<br>ir todos los usuarios a todas las notificaciones                                                       |  |
| ⊿ John E                     | 3BI Smith Edwards                                                                                                    |  |
| » Sele<br>₄∎ T               | ccione las notificaciones en las que desea suscribir al usuario:<br>Todas las notificaciones                                                                                         |  |
| [                            | Notificación al finalizar la carga Notificación al finalizar la carga                                                                                                    |  |
| John E                       | 3CJCCGJ Smith Edwards                                                                                                    |  |
| » Sele<br>a  T               | ccione las notificaciones en las que desea suscribir al usuario:<br>rodas las notificaciones<br>□ Notificacion al finalizar el procesamiento<br>☑ Notificacion al finalizar la carga |  |
| John E                       | 3DG Smith Edwards                                                                                                    |  |
| » Seler<br>⊿ ☑ T             | ccione las notificaciones en las que desea suscribir al usuario:<br>Fodas las notificaciones<br>☑ Notificacion al finalizar el procesamiento<br>☑ Notificacion al finalizar la carga |  |
|                              | Suscribir Cancelar                                                                                                    |  |

Figura 7, Configurar notificaciones a las personas.

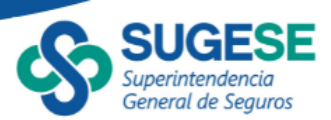

|                             |                             |         |             |   | Usuarios válidos                       |   | Usuarios inváli              | dos     |   |
|-----------------------------|-----------------------------|---------|-------------|---|----------------------------------------|---|------------------------------|---------|---|
| Registro de Roles - Editar  | rol                         | descar  | tar         | L | Nombre                                 | Ŧ | Correo electrónico           | Tipo    | Ŧ |
| Nombre T                    | Correo electrónico 🛛 🕇      | Tipo    | T           |   | ADA VARGAS RAMIREZ                     | ŗ | reproduccion@pruebas.local   | Interno |   |
| ALEXIS JOSUE GARCIA MARIN   | preproduccion@pruebas.local | Interno |             |   | ALEXIS JOSUE GARCIA MARIN              | F | preproduccion@pruebas.local  | Interno |   |
|                             |                             |         |             | L | ANA ALICIA BUSTAMANTE<br>VARGAS        | ţ | ruebas_correo@pruebas.local  | Interno |   |
|                             |                             |         |             |   | Berta Solano Urbina                    | F | reproduccion@pruebas.local   | Interno |   |
|                             |                             |         |             |   | Carmen Mora Rabito                     | F | preproduccion@pruebas.local  | Interno |   |
|                             |                             |         |             |   | Diego Miranda S                        | F | reproduccion@pruebas.local   | Interno |   |
|                             |                             |         | -           |   | Diego Miranda Solano                   | F | preproduccion@pruebas.local  | Interno |   |
|                             |                             | -       |             |   | ELIONAY QUIROS CALDERON                | F | oruebas_correo@pruebas.local | Interno |   |
| •                           |                             |         | iminar<br>• |   | Fiorella Aboactu preproduccion<br>Odms | ţ | preproduccion@pruebas.local  | Interno |   |
| A Hechos Relevantes - Publi | cación de Hecho Relevante   | descar  | tar         |   | Fiorella Aboactu preproduccion<br>Odms | ţ | preproduccion@pruebas.local  | Interno |   |
|                             | Correo electrónico          | Tipo    | T           |   |                                        |   |                              |         |   |

Para finalizar el proceso de suscripción presione el botón "Aplicar".

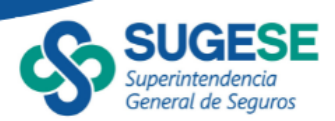

#### 3.4 Eliminar usuarios

Para eliminar usuarios suscritos presione "**Configurar**" de la pantalla principal del servicio. En la sección "**Primer paso: Agregar notificaciones**" del asistente, presione "**Agregar**" y agregue las notificaciones a modificar.

| <u>-gregar</u>                                   |           |                         |     |       |       |          | Usuarios válidos          |    | Usuarios in                  | nvál | idos    |   |
|--------------------------------------------------|-----------|-------------------------|-----|-------|-------|----------|---------------------------|----|------------------------------|------|---------|---|
| <ul> <li>Beneficiarios - Notificacion</li> </ul> | ı al fina | alizar el procesamiento |     | desca | artar | r)       | Nombre                    | T  | Correo electrónico           | Ŧ    | Tipo    | Ŧ |
| Nombre                                           | Ŧ         | Correo electrónico T    | Tip | 00    | Ŧ     |          | John BBI Smith Edwards    |    | jsmithe@pruebas.com          |      | Interno |   |
| John BBI Smith Edwards                           |           | jsmithe@pruebas.com     | Int | erno  |       | ~        | John BCJ Smith Edwards    |    | jsmithe@pruebas.com          |      | Interno |   |
| John BDG Smith Edwards                           |           | jsmithe@pruebas.com     | Int | erno  |       |          | John BCJCCGJ Smith Edward | 5  | jsmithe@pruebas.com          |      | Interno |   |
|                                                  |           |                         |     |       |       |          | John BCJCCHG Smith Edward | s  | pruebas_correo@pruebas.local |      | Interno |   |
|                                                  |           |                         |     |       |       |          | John BDA Smith Edwards    |    | jsmithe@pruebas.com          |      | Interno |   |
|                                                  |           |                         |     |       |       |          | John BDB Smith Edwards    |    | jsmithe@pruebas.com          |      | Interno |   |
|                                                  |           |                         |     |       |       |          | John BDD Smith Edwards    |    | jsmithe@pruebas.com          |      | Interno |   |
|                                                  |           |                         |     |       |       | <u> </u> | John BDE Smith Edwards    |    | jsmithe@pruebas.com          |      | Interno |   |
|                                                  |           |                         |     | Elimi | nar   |          | John BDF Smith Edwards    |    | jsmithe@pruebas.com          |      | Interno |   |
|                                                  |           |                         |     |       |       |          | John BDG Smith Edwards    |    | jsmithe@pruebas.com          |      | Interno |   |
|                                                  |           |                         |     |       |       |          | John BDGHJCD Smith Edward | s  | jsmithe@pruebas.com          |      | Interno |   |
|                                                  |           |                         |     |       |       |          | John BEBGFCG Smith Edward | ls | jsmithe@pruebas.com          |      | Interno |   |

Figura 8, Detalle de la notificación

Para quitar a un usuario, selecciónelo y luego presione el botón "**Eliminar**". Si desea eliminar varios usuarios a la vez, mantenga presionada la tecla "**Ctrl**" mientras selecciona cada registro.

| Agregar                |           |                             |   |         |      |    | Usuarios válidos                       |   | Usuarios inváli              | dos     |     |
|------------------------|-----------|-----------------------------|---|---------|------|----|----------------------------------------|---|------------------------------|---------|-----|
| A Hechos Relevantes    | - Publica | ación de Hecho Relevante    |   | desca   | rtar |    | Nombre                                 | Ŧ | Correo electrónico           | Tipo    | Ŧ   |
| Nombre                 | Ŧ         | Correo electrónico          | r | Тіро    | т    |    | ADA VARGAS RAMIREZ                     |   | preproduccion@pruebas.local  | Interno |     |
| ADA VARGAS RAMIREZ     |           | preproduccion@pruebas.local |   | Interno |      |    | ALEXIS JOSUE GARCIA MARIN              |   | preproduccion@pruebas.local  | Interno | - ( |
| ALEXIS JOSUE GARCIA MA | ARIN      | preproduccion@pruebas.local |   | Interno |      |    | ANA ALICIA BUSTAMANTE<br>VARGAS        |   | pruebas_correo@pruebas.local | Interno |     |
|                        |           |                             |   |         |      |    | Berta Solano Urbina                    |   | preproduccion@pruebas.local  | Interno |     |
|                        |           |                             |   |         |      |    | Carmen Mora Rabito                     |   | preproduccion@pruebas.local  | Interno |     |
|                        |           |                             |   |         |      |    | Diego Miranda S                        |   | preproduccion@pruebas.local  | Interno |     |
|                        |           |                             |   |         |      | -  | Diego Miranda Solano                   |   | preproduccion@pruebas.local  | Interno |     |
|                        |           |                             |   | 6       |      |    | ELIONAY QUIROS CALDERON                |   | pruebas_correo@pruebas.local | Interno |     |
| •                      |           |                             |   | C       |      | ar | Fiorella Aboactu preproduccion<br>Odms |   | preproduccion@pruebas.local  | Interno |     |
|                        |           |                             |   |         |      |    | Fiorella Aboactu preproduccion<br>Odms |   | preproduccion@pruebas.local  | Interno | ,   |

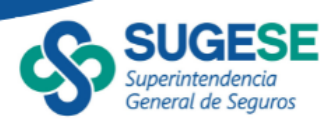

Para confirmar los cambios presione el botón "**Aplicar**" y luego presione "**Sí**" en el mensaje de confirmación que aparecerá, tal y como se puede observar en la figura 9.

| gregar                                          |          |                         |    |        |      | Usuarios válidos                  | Usua                  | rios invá | lidos   |   |
|-------------------------------------------------|----------|-------------------------|----|--------|------|-----------------------------------|-----------------------|-----------|---------|---|
| <ul> <li>Beneficiarios - Notificacio</li> </ul> | n al fin | alizar el procesamiento |    | desca  | rtar | Nombre 7                          | Corren electrónico    | T         | Tipo    | Ŧ |
| Nombre                                          | Ŧ        | Correo electrónico      | т  | ipo    | T    | Confirmar acción                  | ×                     |           | Interno |   |
| John BBI Smith Edwards                          |          | jsmithe@pruebas.com     | Ir | nterno | ~    | A ¿Está seguro que desea eliminar | la suscripción de los |           | Interno |   |
| John BDG Smith Edwards                          |          | jsmithe@pruebas.com     | lr | nterno |      | usuarios seleccionados?           |                       |           | Interno |   |
|                                                 |          |                         |    |        |      |                                   |                       | cal       | Interno |   |
|                                                 |          |                         |    |        |      |                                   | Sí No                 |           | Interno |   |
|                                                 |          |                         |    |        |      | John BDB Smith Edwards            | jsmithe@pruebas.com   |           | Interno |   |
|                                                 |          |                         |    |        | 0    | John BDD Smith Edwards            | jsmithe@pruebas.com   |           | Interno |   |
|                                                 |          |                         |    |        |      | John BDE Smith Edwards            | jsmithe@pruebas.com   |           | Interno |   |
|                                                 |          |                         |    | Elimi  | nar  | John BDF Smith Edwards            | jsmithe@pruebas.com   |           | Interno |   |
|                                                 |          |                         |    |        |      | John BDG Smith Edwards            | jsmithe@pruebas.com   |           | Interno |   |
|                                                 |          |                         |    |        |      | John BDGHJCD Smith Edwards        | jsmithe@pruebas.com   |           | Interno |   |
|                                                 |          |                         |    |        |      | John BEBGFCG Smith Edwards        | jsmithe@pruebas.com   |           | Interno |   |

Figura 9, Eliminando usuarios de las notificaciones.

#### 4 Usuarios Externos

Ingrese a la opción de "Usuarios externos", tal como se muestra en la figura 10.

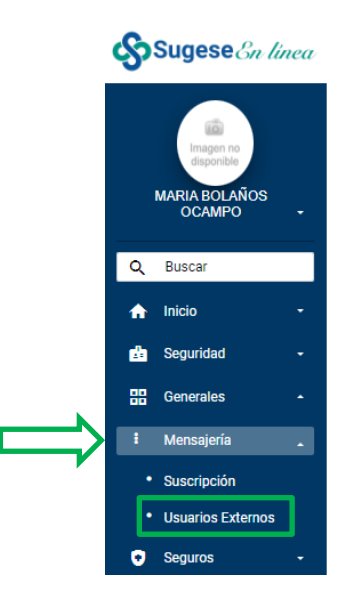

Figura 10, Ingresando a la opción de Usuarios externos.

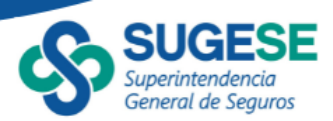

La pantalla principal de la opción consta de 2 secciones, la primera presenta las opciones **Refrescar, Agregar, Editar, Eliminar y Exportar,** y en la otra sección una lista con los usuarios externos ya agregados, asociados a la entidad actual.

| Mensaje<br>Usuarios | e <mark>ría</mark><br>s externo | s          |            |              |             |         |                    |   |
|---------------------|---------------------------------|------------|------------|--------------|-------------|---------|--------------------|---|
| Refrescar           | (j)<br>agregar                  | editar     | eliminar   | exportar     |             |         |                    |   |
| Arrastre un         | encabezad                       | o de colum | na y pónga | lo aquí para | a agrupar p | or ella |                    |   |
|                     |                                 |            | Nombre     |              |             | T       | Correo electrónico | Ŧ |
| No hay reg          | istros para                     | mostrar.   |            |              |             |         |                    |   |

G I ← 10 ▼ Página 1 de 0 → H

Figura 11, pantalla principal de Usuarios externos.

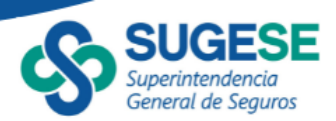

## 4.1 Agregar

Al presionar "**Agregar**" se mostrará el asistente correspondiente, tal y como se muestra en la figura 12.

| + Agregar      |                   |                                          |  |
|----------------|-------------------|------------------------------------------|--|
| lombre         | T Correo electrón | ico <b>T</b>                             |  |
|                |                   |                                          |  |
|                |                   |                                          |  |
|                |                   |                                          |  |
|                |                   |                                          |  |
|                |                   |                                          |  |
|                |                   |                                          |  |
|                |                   |                                          |  |
|                |                   |                                          |  |
|                |                   |                                          |  |
|                |                   |                                          |  |
|                |                   |                                          |  |
|                |                   |                                          |  |
|                |                   |                                          |  |
|                |                   |                                          |  |
|                |                   |                                          |  |
|                |                   |                                          |  |
| A A O Página O | de 0 (>) (>) 10   | <ul> <li>registros por página</li> </ul> |  |

Figura 12, Pantalla de agregar un nuevo usuario externo.

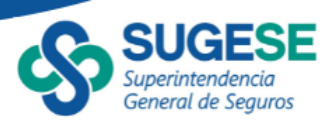

Luego presione el botón "**Agregar**", digite el nombre y correo de la persona y presione el botón "**Actualizar**" para guardarlo temporalmente.

| + Agregar      |        |                                       |
|----------------|--------|---------------------------------------|
| lombre         | T      | Correo electrónico                    |
| Jsuario Prueba |        | correoPrueba@prueba.com               |
|                |        |                                       |
|                |        |                                       |
|                |        |                                       |
|                |        |                                       |
|                |        |                                       |
|                |        |                                       |
|                | de 1 🕠 | ► ► ► ► ► ► ► ► ► ► ► ► ► ► ► ► ► ► ► |

Figura 13. Agregando un usuario externo nuevo.

Para confirmar los cambios presione el botón "**Aplicar**". Luego de hacerlo los usuarios agregados pueden ser suscritos a las notificaciones (Ver sección 3.3).

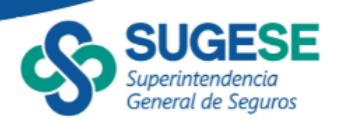

#### 4.1 Editar

En la pantalla principal seleccione uno o varios registros, marcando el checkbox situado a la izquierda del nombre del usuario, y posteriormente presione **"Editar**". Al hacerlo se mostrará el asistente de la figura 14 con los datos de los usuarios seleccionados.

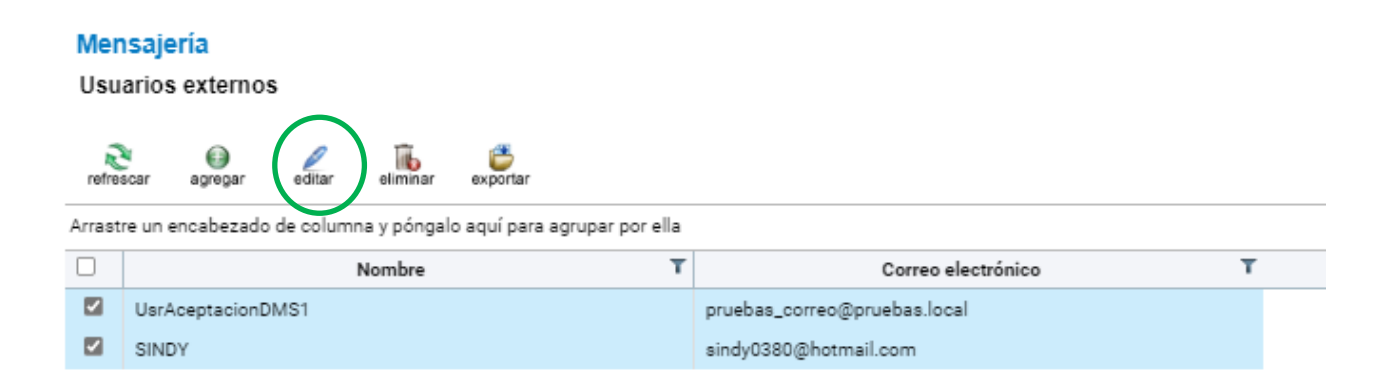

Figura 14. Ventana de modificación de usuarios externos.

Para modificar los datos presione el botón "**Editar**" que se encuentra junto a cada registro de la lista, digite el dato nuevo y presione el botón "**Actualizar**". Al finalizar los cambios presione "**Aplicar**" para guardarlos permanentemente.

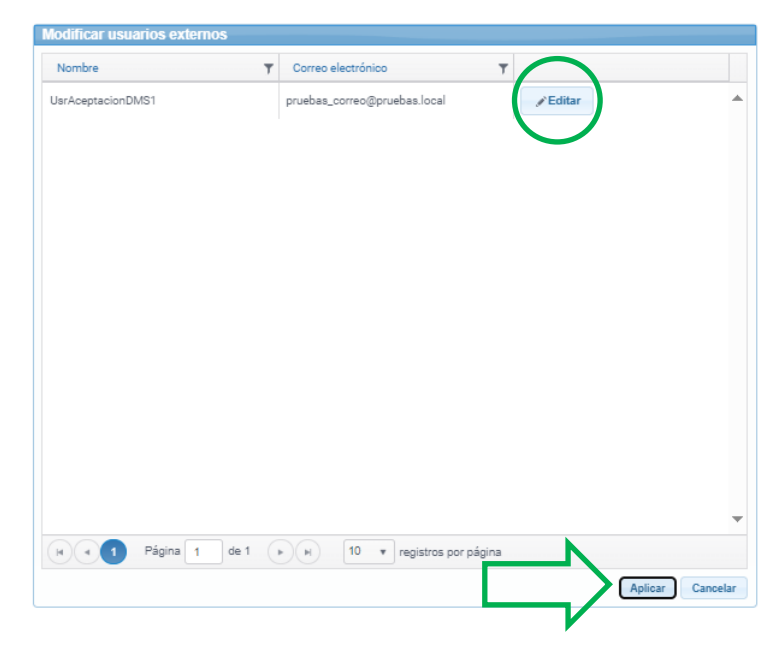

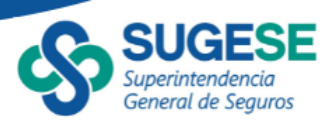

| Modificar usuarios externo | os                                  |                                                    |                   |          |
|----------------------------|-------------------------------------|----------------------------------------------------|-------------------|----------|
| Nombre                     | T                                   | Correo electrónico                                 | T                 |          |
| Usuario Prueba Editado     |                                     | correoPrueba@prueba.com                            | <i>i</i> ∕ Editar | ^        |
|                            |                                     |                                                    |                   |          |
|                            |                                     |                                                    |                   |          |
|                            | Informa                             | ión                                                |                   |          |
|                            | <ol> <li>No se<br/>usuar</li> </ol> | e han realizado cambios en los da<br>ios externos. | itos de los       |          |
|                            |                                     |                                                    | Aceptar           |          |
|                            |                                     |                                                    |                   |          |
|                            |                                     |                                                    |                   |          |
|                            |                                     |                                                    |                   |          |
|                            |                                     |                                                    |                   | ~        |
| Página 1                   | de 1                                | ► 10 ▼ registros por p                             | ágina             |          |
|                            |                                     |                                                    | Aplicar           | Cancelar |

En caso de no realizar cambios se mostrará un mensaje como el de la figura 15.

Figura 15. Confirmación de aplicar cambios de la edición.

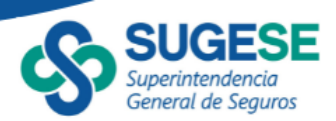

## 4.2 Eliminar

Para eliminar usuarios seleccione uno o varios registros y luego presione "**Eliminar**". Se debe tener en cuenta que el usuario externo **NO** tiene que estar suscrito a alguna notificación. Si el usuario que desea eliminar está suscrito se debe eliminar primero dicha suscripción (Ver sección 3.4)

| refre                  | scar agregar editar eliminar exporta         | ır                   |                                              |                   |  |
|------------------------|----------------------------------------------|----------------------|----------------------------------------------|-------------------|--|
| Arrast                 | re un encabezado de columna y póngalo aquí p | ara agrupar por ella |                                              |                   |  |
|                        | Nombre                                       | T                    | Correo electrónico                           | T                 |  |
| $\checkmark$           | Usuario Prueba Editado                       | correoPrueba         | Confirmar acción                             | , j               |  |
| Segundo Usuario prueba |                                              | correoPrueba         |                                              |                   |  |
|                        |                                              |                      | ¿Está seguro que desea elin<br>seleccionado? | ninar el registro |  |
|                        |                                              |                      |                                              | SÍNO              |  |
|                        |                                              |                      |                                              | -                 |  |
|                        |                                              |                      |                                              |                   |  |
|                        |                                              |                      |                                              |                   |  |
|                        |                                              |                      |                                              |                   |  |

Figura 16. Confirmación de eliminación.

Nota: una vez confirmemos esto dicho usuario (s) no se podrán recuperar.